## **Quick Guide: DOE Import/Export - Export Report**

SIMS DOE Field data values for students can be exported from iPass. Report run by Default School.

## Go to DOE ID Manager > Import/Export

**Select the fields to export**. Use the Ctrl-key with your mouth to click-select multiple fields. Scroll down to see all available DOE fields.

Set the **As of Date** if you want it to be different than the default of  $\hat{a} \in \tilde{}^{today} \hat{a} \in \mathbb{M}$ . When checking fields for SIMS you may want to use the report date when running the export (ie. 10/01/YYYY). Fields that are date specific will export the code as of that date.

## Select Export.

Additional options are available for filtering the results by Student, Grade Level or Special Education Status. The Students field can be used to run the report for a single Student ID or multiple IDs (separated by a comma with no space in between).

After all selections are made click >> **PREVIEW**.

Scroll down to see to see a sample of the data fields selected.

Click **Submit** to create the export report.

Go to **My Reports** to find your report. Click on the report format you want to open.

## \*\* Refer to attached PDF with screen shots. \*\*

Article ID: 1146 Last updated: 18 Jan, 2019 DOE ID Manager -> Help -> Quick Guide: DOE Import/Export - Export Report

http://www.imgsoftware.com/kb/entry/1146/